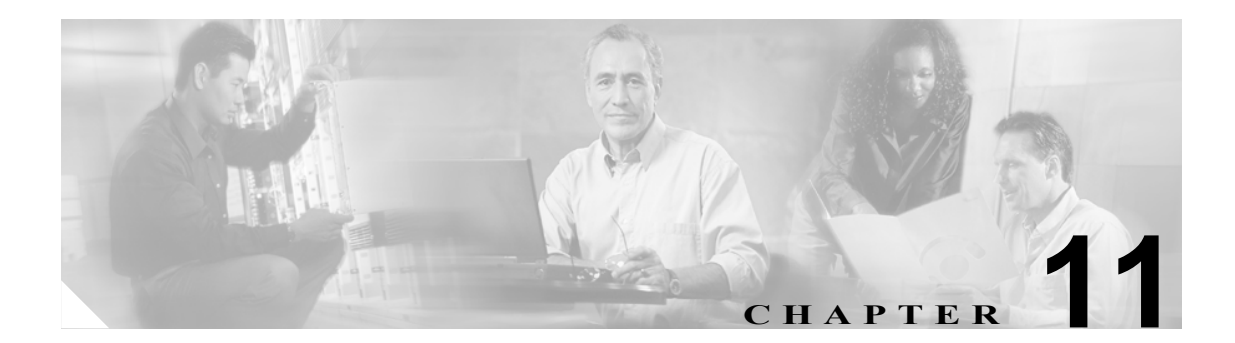

# DHCP サブネットの設定

この章では、サブネットを DHCP サーバに追加する手順について説明します。

サブネットを検索して DHCP サーバに追加する手順は、次のとおりです。

- DHCP サブネットの検索 (P.11-1)
- DHCP サブネットの設定 (P.11-3)
- DHCP サブネットの削除 (P.11-5)
- DHCP サブネットの設定値 (P.11-4)

## DHCP サブネットの検索

DHCP サブネットを見つける手順は、次のとおりです。

(注)

ブラウザ セッションでの作業中は、検索 / リストの検索設定がクライアント マシンの cookie に保 存されます。他のメニュー項目に移動してからこのメニュー項目に戻ってくる場合や、ブラウザを 閉じてから再び新しくブラウザ ウィンドウを開いた場合でも、検索に変更を加えない限り、Cisco Unified CallManager の検索設定は保持されます。

#### 手順

ステップ1 [システム] > [DHCP] > [DHCP サブネット]の順に選択します。

[DHCP サブネットの検索と一覧表示 (Find and List DHCP Subnets)] ウィンドウが表示されます。2 つのドロップダウン リスト ボックスを使用して、サーバを検索します。

- **ステップ2** 最初の [検索対象: DHCP サブネット、検索条件:] ドロップダウン リスト ボックスから、次の条件のいずれかを選択します。
  - [DHCP サーバ]
  - [サブネット IP アドレス]
  - [プライマリ開始 IP アドレス]
  - [プライマリ終了 IP アドレス]

- [セカンダリ開始 IP アドレス]
- [セカンダリ終了 IP アドレス]

2番目の [検索対象: DHCP サブネット、検索条件:] ドロップダウン リスト ボックスから、次の 条件のいずれかを選択します。

- [が次の文字列で始まる]
- [が次の文字列を含む]
- [が次の文字列と等しい]
- [が次の文字列で終わる]
- [が空である]
- [が空ではない]
- ステップ3 必要に応じて適切な検索テキストを指定し、[検索]をクリックします。

 $\mathcal{P}$ データベースに登録されている DHCP サブネットをすべて検索するには、検索テキスト を入力せずに [検索] をクリックします。

検出されたサブネットのリストが、次の項目別に表示されます。

- [DHCP サーバ]
- [サブネット IP アドレス]
- [プライマリ開始 IP アドレス]
- [プライマリ終了 IP アドレス]
- [セカンダリ開始 IP アドレス]
- [セカンダリ終了 IP アドレス]
- ステップ4 レコードのリストから、検索条件と一致する DHCP サブネット名をクリックします。

選択したサブネットがウィンドウに表示されます。

#### 追加情報

P.11-6の「関連項目」を参照してください。

# DHCP サブネットの設定

Cisco Unified CallManager データベースに DHCP サブネット アドレスを追加、更新、およびコピー する手順は、次のとおりです。

#### 手順

- ステップ1 [システム] > [DHCP] > [DHCP サブネット] の順に選択します。
- ステップ2 次の作業のいずれかを実行します。
  - DHCP サブネットを追加するには、[新規追加] をクリックします。
  - サブネットを更新するには、P.11-1の「DHCP サブネットの検索」の手順を使用してサブネットを検索します。
  - サブネットをコピーするには、P.11-1の「DHCP サブネットの検索」の手順を使用してサブネットを検索し、DHCP サーバ名の横にあるチェックボックスをオンにしてサーバを選択し、[コピー]をクリックします。

[DHCP サブネットの設定 (DHCP Subnet Configuration)] ウィンドウが表示されます。

- ステップ3 適切な設定値を入力します(表 11-1 を参照)。
- **ステップ4** ウィンドウ左上のツールバーに表示されている [保存] アイコンをクリックして(または、ウィンドウの一番下に表示されている [保存] ボタンをクリックして)、データを保存し、サブネットを データベースに追加します。

サーバ設定の変更を有効にするには、Cisco Unified CallManager を再起動します。Cisco CallManager サービスの再起動については、『Cisco Unified CallManager Serviceability アドミニストレーションガイド』を参照してください。

#### 追加情報

P.11-6の「関連項目」を参照してください。

# DHCP サブネットの設定値

表 11-1 では、サブネットの設定値について説明します。関連する手順については、P.11-6の「関連 項目」を参照してください。

表 11-1 DHCP サブネットの設定値

| [DHCP サブネット情報<br>(DHCP Subnet Information)]<br>のフィールド | 説明                                             |
|-------------------------------------------------------|------------------------------------------------|
| [DHCP サーバ (DHCP Server)]                              | DHCP サーバ名をドロップダウン リスト ボックスから選択します。             |
| [サブネット IP アドレス                                        | サブネットの IP アドレスを入力します。                          |
| (Subnet IP Address)                                   |                                                |
| [プライマリ開始 IP アドレス                                      | 割り当てる最初の IP アドレス範囲の開始 IP アドレスを入力しま             |
| (Primary Start IP Address)]                           | す。                                             |
| [プライマリ終了 IP アドレス                                      | 割り当てる最初の IP アドレス範囲の終了 IP アドレスを入力しま             |
| (Primary End IP Address)]                             | す。                                             |
| [セカンダリ開始 IP アドレス                                      | 割り当てる2番目の IP アドレス範囲の開始 IP アドレスを入力し             |
| (Secondary Start IP Address)]                         | ます。                                            |
| [セカンダリ終了 IP アドレス                                      | 割り当てる2番目のIPアドレス範囲の終了IPアドレスを入力し                 |
| (Secondary End IP Address)]                           | ます。                                            |
| [プライマリルータ IP アドレ                                      | サブネットのプライマリ ルータの IP アドレスを入力します。                |
| ス (Primary Router IP Address)]                        |                                                |
| [セカンダリルータIPアドレス                                       | サブネットのセカンダリ ルータの IP アドレスを入力します。                |
| (Secondary Router IP Address)]                        |                                                |
| [サブネットマスク (Subnet                                     | サブネットマスクを入力します。                                |
| Mask)]                                                |                                                |
| [ドメイン名 (Domain Name)]                                 | このフィールドには、ドメイン ネーム システムを通じてホスト                 |
|                                                       | 名を解決するときに使用する名前を指定します。                         |
| [プライマリ DNS IP アドレス                                    | このフィールドには、プライマリ DNS IP サーバ名を指定します。             |
| (Primary DNS IP Address)]                             |                                                |
| [セカンダリ DNS IP アドレス                                    | このフィールドには、セカンダリ DNS IP サーバ名を指定します。             |
| (Secondary DNS IP Address)]                           |                                                |
| [TFTP サーバ名 (TFTP Server                               | このフィールドは、TFTP サーバを指定するために使用します。こ               |
| Name、オプション 66)]                                       | のパラメータに設定できるのは、DNS 名またはドット付き 10 進              |
|                                                       | IP アドレス 1 つのみです。                               |
| [プライマリ TFTP サーバ IP ア                                  | このフィールドには、プライマリ Trivial File Transfer Protocol |
| ドレス (Primary TFTP Server IP                           | (TFTP) サーバの IP アドレスを指定します。                     |
| Address、オプション150)]                                    |                                                |
| [セカンダリ TFTP サーバ IP ア                                  | このフィールドには、セカンダリ TFTP サーバの IP アドレスを指            |
| ドレス(Secondary TFTP Server                             | 定します。                                          |
| IP Address、オプション150)]                                 |                                                |
| [ブートストラップサーバ IP                                       | このフィールドには、ブートストラップ プロセスの次のステップ                 |
| アドレス (Bootstrap Server IP                             | で使用されるサーバのアドレスを指定します。このフィールド                   |
| Address)]                                             | は、TFTP サーバの IP アドレスとして使用することができます。             |
|                                                       | また、次のブートストラップ サービスを DHCP サーバが提供す               |
|                                                       | る場合は、DHCPサーバアドレスのデフォルト値として使用する                 |
|                                                       | こともできます。                                       |

| 表 11-1 D | HCP サブネッ | トの設定値 | (続き) |
|----------|----------|-------|------|
|----------|----------|-------|------|

| [DHCP サブネット情報<br>(DHCP Subnet Information)]<br>のフィールド | 影明                                |
|-------------------------------------------------------|-----------------------------------|
|                                                       | מגאיז                             |
| [ARPキャッシュタイムアウト                                       | このフィールドには、ARP キャッシュ エントリのタイムアウト   |
| (ARP Cache Timeout、秒)]                                | を秒単位で指定します。期間を 32 ビットの符号なし整数で指定   |
|                                                       | します。                              |
| [IP アドレスリースタイム (IP                                    | DHCP サーバは、このフィールドにある情報を使用してオファー   |
| Address Lease Time、秒)]                                | のリース期間を指定します。期間を秒単位の 32 ビット符号なし   |
|                                                       | 整数で指定します。                         |
| [リニューアル (T1) タイム                                      | このフィールドには、アドレス割り当ての時点から、クライアン     |
| (Renewal(T1) Time、秒)]                                 | トが RENEWING 状態に遷移するまでの時間間隔を指定します。 |
| [再バインディング(T2)タイム                                      | このフィールドには、アドレス割り当ての時点から、クライアン     |
| (Rebinding(T2) Time、秒)]                               | トが REBUILDING 状態に遷移するまでの時間間隔を指定しま |
|                                                       | す。値を秒単位の 32 ビット符号なし整数で指定します。      |

## DHCP サブネットの削除

DHCP サブネットを Cisco Unified CallManager データベースから削除する手順は、次のとおりです。

手順

- ステップ1 P.11-1の「DHCP サブネットの検索」の手順を使用して、DHCP サブネットを検索します。
- ステップ2 一致するレコードのリストから、削除する DHCP サブネットを選択します。
- **ステップ3** ウィンドウ左上のツールバーに表示されている [選択項目の削除] アイコンをクリックして(または、ウィンドウの一番下に表示されている [選択項目の削除] ボタンをクリックして)、サブネットを削除します。

Cisco Unified CallManager は、サブネットが使用中でない場合、そのサブネットを削除します。サブ ネットが使用中である場合は、メッセージが表示されます。

 (注) 該当するサーバの横にあるチェックボックスをオンにして [選択項目の削除] をクリック すると、[DHCP サブネットの検索と一覧表示 (Find and List DHCP Subnets)] ウィンドウか ら複数の DHCP サーバを削除できます。[すべてを選択] をクリックして [選択項目の削 除] をクリックすると、ウィンドウ内のすべてのサーバを削除できます。

#### 追加情報

P.11-6の「関連項目」を参照してください。

# 関連項目

- DHCP サブネットの検索 (P.11-1)
- DHCP サブネットの設定 (P.11-3)
- DHCP サブネットの削除 (P.11-5)
- DHCP サブネットの設定値 (P.11-4)
- DHCP サーバの設定 (P.10-1)
- ・ 『Cisco Unified CallManager システム ガイド』の「ダイナミック ホスト コンフィギュレーショ ンプロトコル (DHCP)」